## Een nieuwe online cursus toevoegen aan jouw **bestaande** account in de NIBHV Academie

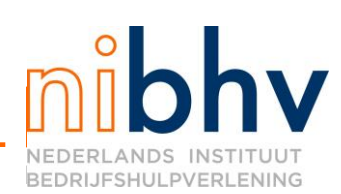

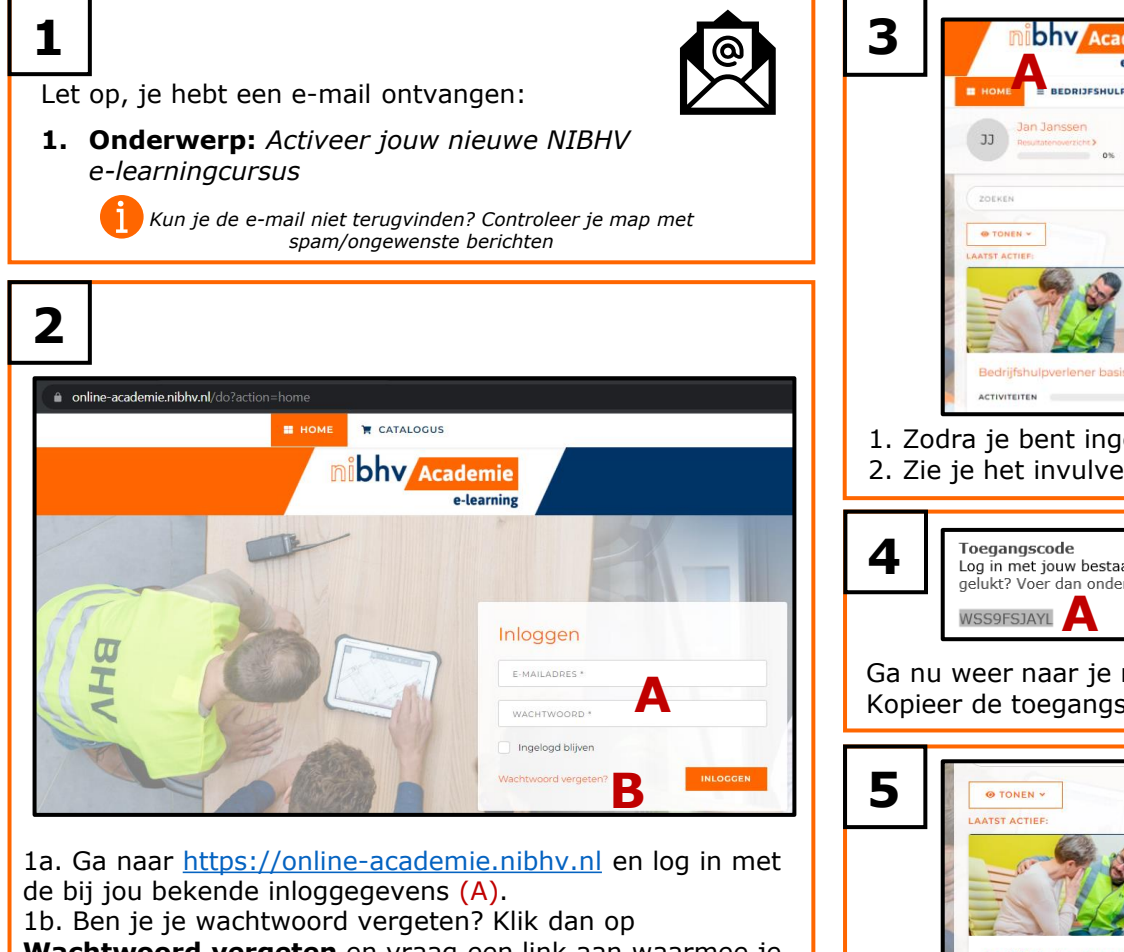

Wachtwoord vergeten en vraag een link aan waarmee je een nieuw wachtwoord kunt instellen (B).

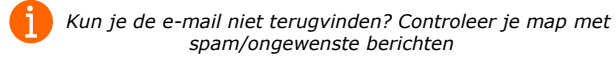

0822WS5

| e-learning                              |                          |                        |
|-----------------------------------------|--------------------------|------------------------|
| BEDRIJFSHULPV Y                         |                          | 🎒 JAN JANSSEN 👻 🔺 HELP |
| JJ Jan Janssen<br>Resultatenoverzicht > |                          |                        |
| ZOEKEN                                  |                          |                        |
| TONEN -                                 |                          |                        |
| LAATST ACTIEF:                          |                          |                        |
|                                         | Toegangscode<br>invoeren |                        |
|                                         | A23DOSF9Y0*              |                        |
| Bedrijfshulpverlener basis              |                          |                        |

Zie je het invulveld voor **Toegangscode invoeren** (B)?

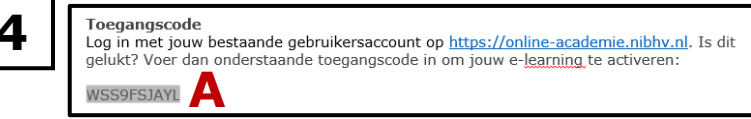

Ga nu weer naar je mailbox en open de ontvangen e-mail. Kopieer de toegangscode (A).

| -  |                          | ,  | Toogangs   | code |  |
|----|--------------------------|----|------------|------|--|
| UN | = 719                    |    | invoeren   | coue |  |
|    |                          |    | WSS9ESTAVI | Δ    |  |
| 2  | Bedrijfshulpverlener bas | is |            | -    |  |
| 1  | ACTIVITEITEN             | 0% | VERSTUUR   | В    |  |

onder **Toegangscode invoeren** (A) de gekopieerde code en klik op **VERSTUUR** (B).

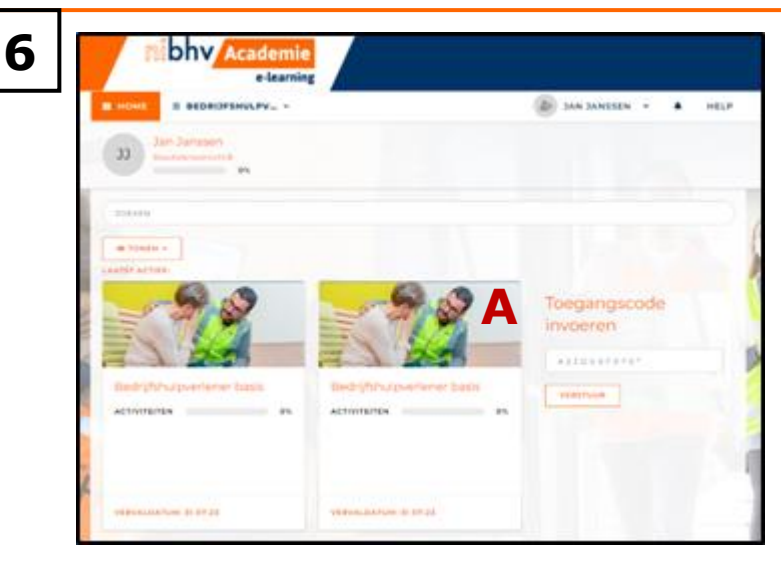

Je nieuwe e-learningcursus is nu toegevoegd aan jouw account (A). Je kunt beginnen met studeren.

Veel succes!